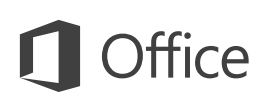

#### Guía de inicio rápido

Microsoft PowerPoint 2013 tiene un aspecto distinto al de las versiones anteriores, por lo que hemos creado esta guía para ayudarle a reducir lo máximo posible la curva de aprendizaje.

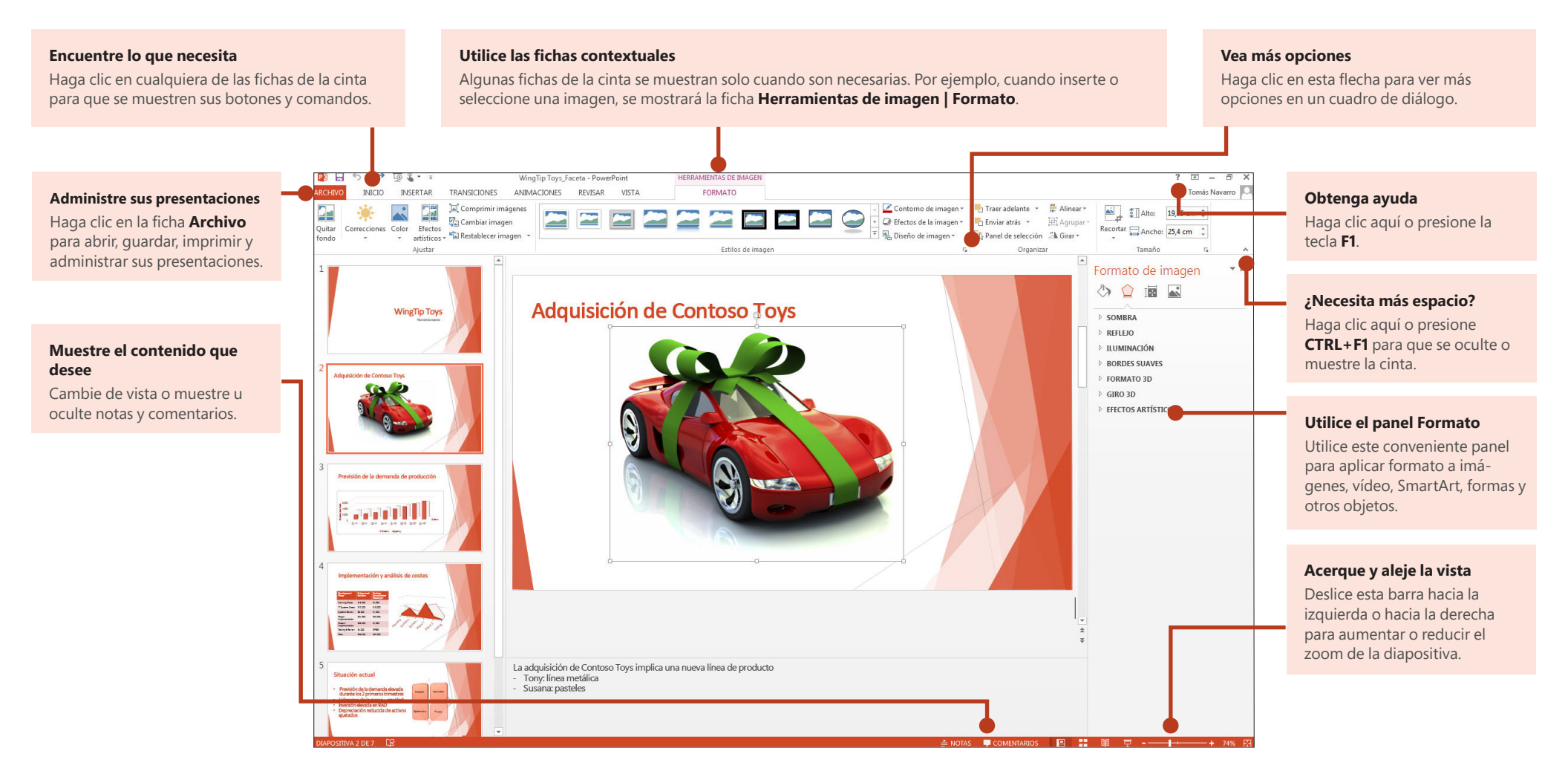

## **Office**

### Guía de inicio rápido

Cuando abra PowerPoint 2013 por primera vez, verá que dispone de varias opciones para comenzar: utilizar una plantilla, un tema, un archivo reciente o una presentación en blanco.

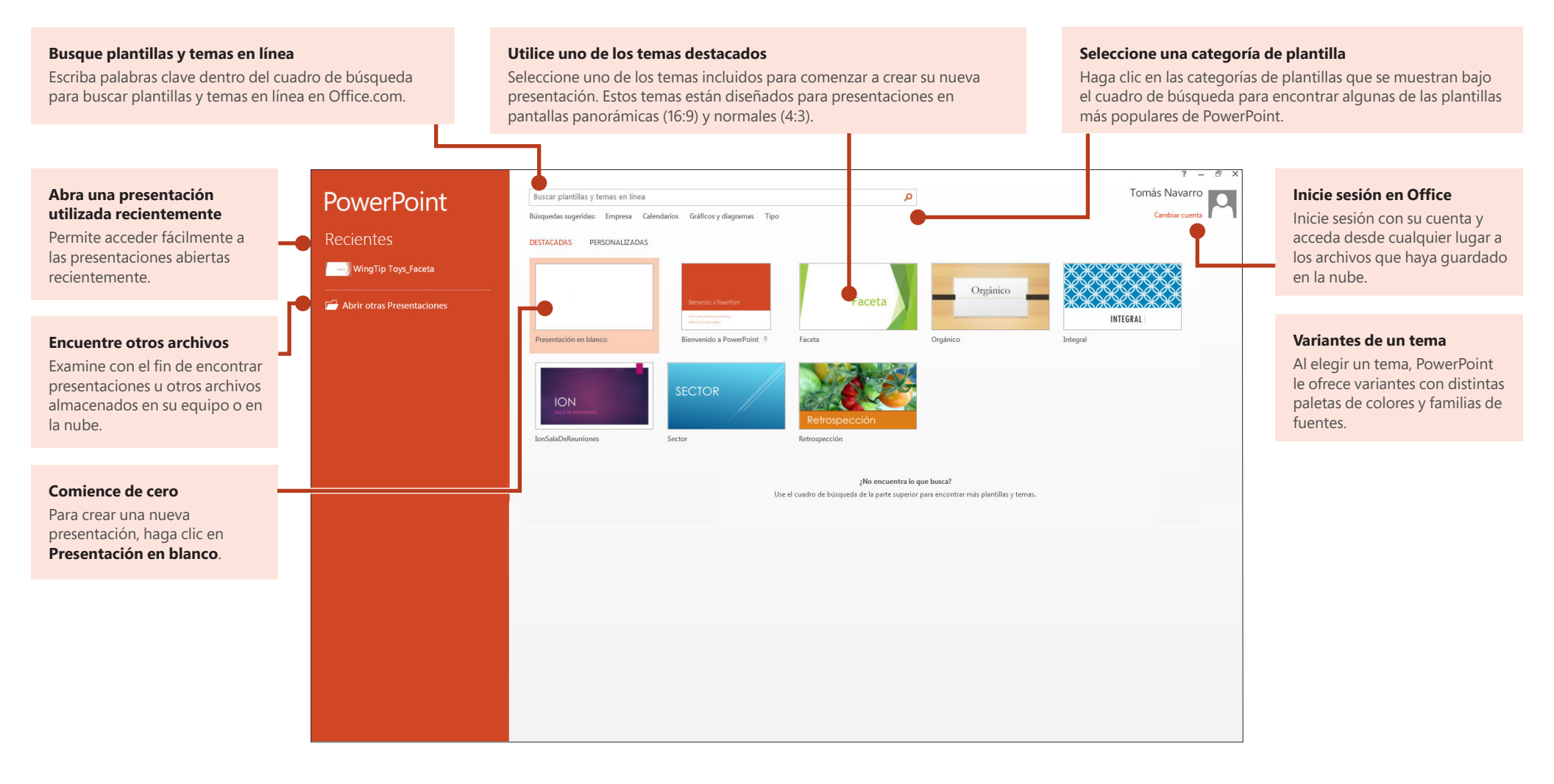

## **Office**

## Cómo obtener ayuda con PowerPoint 2013

Si ha utilizado versiones anteriores de PowerPoint, probablemente tenga dudas sobre dónde encontrar determinados comandos en PowerPoint 2013.

Hay muchos recursos gratuitos disponibles para aprender a utilizar PowerPoint 2013, incluidos cursos de formación, vídeos y temas de ayuda de introducción y tareas básicas. Para encontrar estos materiales, haga clic en el botón Ayuda de PowerPoint (el signo de interrogación), que se muestra en la esquina superior derecha de la ventana de PowerPoint.

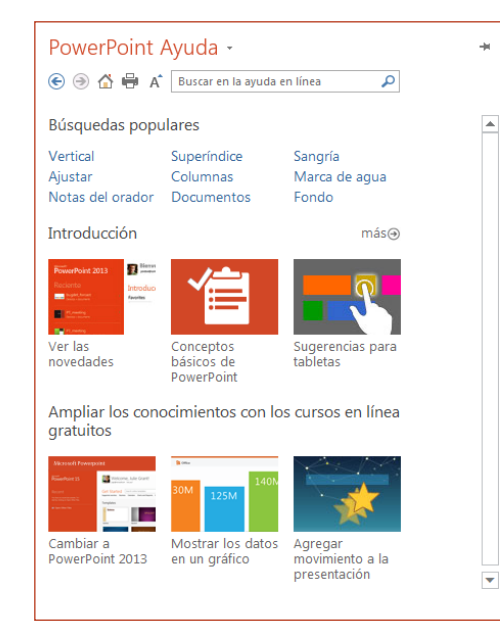

## Cree fichas de cinta y grupos personalizados

Puede crear fichas o grupos personalizados en la cinta y agregar botones con los comandos que quiera. Haga clic con el botón secundario del ratón sobre cualquier ficha de cinta o grupo y, a continuación, haga clic en **Personalizar la cinta de opciones**.

|     | WingTip Toys_Faceta - PowerPoint                                                                                                    |  |
|-----|----------------------------------------------------------------------------------------------------|--|
| VIS | Personalizar barra de herramientas de acceso rápido<br>Mostrar la barra de herramientas de acceso rápido por debaio de la cinta de opciones |  |
| _   | Personalizar la <u>c</u> inta de opciones                                                                                                   |  |
|     | Co <u>n</u> traer la cinta de opciones                                                                                                    |  |

A continuación agregue comandos del cuadro **Opciones de PowerPoint**. Por ejemplo, podría crear una ficha llamada **Comandos frecuentes** y agregar a continuación algunos de los comandos que utilice con mayor frecuencia a un grupo personalizado de esta ficha.

Si comete algún error, puede utilizar el botón **Restablecer** para restablecer la configuración predeterminada ("de fábrica").

Algunos de los comandos antiguos de PowerPoint no se muestran en la cinta, pero siguen estando a su disposición. En el cuadro de diálogo **Opciones de PowerPoint**, haga clic en **Personalizar la cinta de opciones** y a continuación, en la lista **Comandos disponibles en**, seleccione **Comandos que no están en la cinta de opciones**. Ahora busque los comandos que desee y agréguelos a una ficha de cinta o grupo personalizado.

**Office** 

#### Cosas que puede que esté buscando

En la lista proporcionada debajo se muestran algunas de las herramientas y comandos más utilizados de PowerPoint 2013.

| Para:                                                                                                    | Haga clic en:                    | A continuación, mire:                                                                        |
|----------------------------------------------------------------------------------------------------|----------------------------------|----------------------------------------------------------------------------------------------|
| Abrir, guardar, imprimir, compartir, enviar, exportar, convertir o proteger<br>archivos                                                                                      | Archivo                          | La vista Backstage (haga clic en los comandos del panel izquierdo)                           |
| Agregar diapositivas, aplicar un diseño, cambiar fuentes, alinear texto o<br>aplicar Estilos rápidos                                                                         | Inicio                           | Los grupos <b>Diapositivas, Fuente, Párrafo, Dibujo</b> y <b>Edición</b>                     |
| Insertar tablas, imágenes, formas, SmartArt, WordArt, gráficos,<br>comentarios, encabezado y pie de página, vídeo o audio                                                    | Insertar                         | Los grupos <b>Tablas, Imágenes, Ilustraciones, Comentarios, Texto</b> y<br><b>Multimedia</b> |
| Aplicar un tema, cambiar el color de un tema, cambiar el tamaño de las<br>diapositivas o el fondo de una diapositiva o agregar una marca de agua                             | Diseño                           | Los grupos <b>Temas, Variantes,</b> o <b>Personalizar</b>                                    |
| Aplicar o ajustar los intervalos de una transición                                                                                                    | Transiciones                     | Los grupos <b>Transición</b> e <b>Intervalos</b>                                             |
| Aplicar o ajustar los intervalos de una animación                                                                                                    | Animaciones                      | Los grupos Animación, Animación avanzada e Intervalos                                        |
| Iniciar una presentación con diapositivas, configurar una presentación con<br>diapositivas, especificar los monitores que se van a utilizar mediante la<br>vista Moderador   | Presentación con<br>diapositivas | Los grupos <b>Iniciar presentación con diapositivas, Configurar</b> y<br><b>Monitores</b>    |
| Revisar la ortografía, introducir y modificar comentarios o comparar presentaciones                                                                                          | Revisar                          | Los grupos Revisión, Comentarios y Comparar                                                  |
| Cambiar las vistas, editar una vista patrón, mostrar líneas de la cuadrícula,<br>guías y reglas, aumentar el zoom, cambiar entre ventanas de PowerPoint y<br>utilizar macros | Vista                            | Los grupos <b>Vistas de presentación, Vistas Patrón, Mostrar,</b><br>Ventana y Macros        |

### Acceder a los comandos utilizados frecuentemente

La barra de herramientas de acceso rápido, que se encuentra en la esquina superior izquierda de la ventana de PowerPoint, es un lugar ideal para agregar botones contextuales a los comandos que utilice con mayor frecuencia.

Haga clic en la flecha desplegable que se muestra junto a la barra de herramientas de acceso rápido para agregar o eliminar los comandos mostrados en el menú contextual.

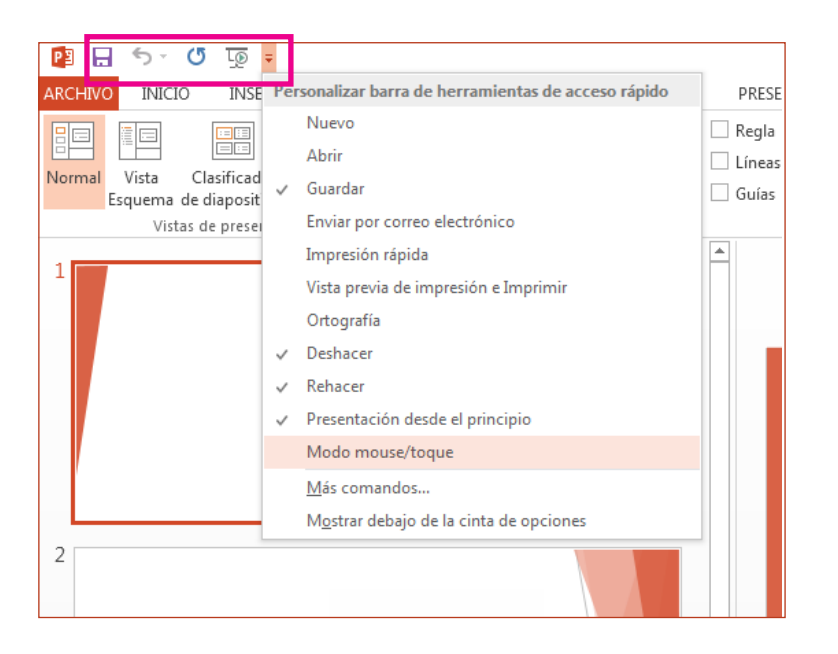

Si el comando que quiere agregar no se muestra en la lista, cambie a la ficha de cinta en la que se encuentra el botón y haga clic ahí con el botón secundario. En el menú contextual haga clic en **Agregar a la barra de herramientas de acceso rápido**.

# Herramientas intuitivas al alcance de la mano

| HERRAMIENTAS DE VÍDEO |                                                |   |  |  |  |  |
|-----------------------|------------------------------------------------|---|--|--|--|--|
| F                     | FORMATO REPRODUCCIÓN                           |   |  |  |  |  |
|                       |                                                |   |  |  |  |  |
| Ж                     | Cortar                                         |   |  |  |  |  |
|                       | <u>C</u> opiar                                 |   |  |  |  |  |
| Ĝ                     | Opciones de pegado:                            |   |  |  |  |  |
|                       |                                                |   |  |  |  |  |
|                       | Salir de Modificar te <u>x</u> to              |   |  |  |  |  |
| А                     | Fu <u>e</u> nte                                |   |  |  |  |  |
| T                     | <u>P</u> árrafo                                |   |  |  |  |  |
|                       | Vi <u>ñ</u> etas                               | Þ |  |  |  |  |
| 1<br>2<br>3           | Numer <u>a</u> ción                            | Þ |  |  |  |  |
|                       | Convertir a S <u>m</u> artArt                  | Þ |  |  |  |  |
| e<br>B                | Hiper <u>v</u> ínculo                          |   |  |  |  |  |
|                       | Sin <u>ó</u> nimos                             | Þ |  |  |  |  |
| a<br>b                | Trad <u>u</u> cir                              |   |  |  |  |  |
| 4                     | Aplicar <u>f</u> ormato a los efectos de texto |   |  |  |  |  |
| 2                     | <u>F</u> ormato de forma                       |   |  |  |  |  |
|                       |                                                | _ |  |  |  |  |

Tenga en cuenta que algunas fichas de cinta aparecen y desaparecen, en función de lo que se esté haciendo.

Por ejemplo, al insertar o seleccionar un vídeo, se muestran automáticamente las fichas **Herramientas de vídeo: Reproducción** y **Formato**. Estas fichas se muestran para que pueda aplicar formato al vídeo o configurar las opciones de reproducción de este. Estos tipos de fichas contextuales se muestran siempre que inserte o seleccione una imagen, gráfico, tabla, WordArt o cualquier otro objeto.

Si trabaja en una diapositiva y hace clic con el botón secundario en el fondo de la diapositiva, se mostrará el menú contextual, cargado con opciones de tarea.

De forma similar, la minibarra de herramientas se muestra automáticamente al intentar realizar tareas rápidas relacionadas con el texto, como aplicar sangría a una viñeta o negrita a un texto.

| Trebuch +    | 28 | * | A <sup>*</sup> | A | ∉ ∋≡ |
|--------------|----|---|----------------|---|------|
| N <u>K S</u> |    |   | =              | A | - 💉  |

## **O**ffice

#### Cambios en los temas

Ahora, si aplica un tema incluido y desea cambiar los colores y fuentes utilizados, puede elegir de entre diversas variantes del tema seleccionadas por el diseñador desde la pantalla de inicio o la ficha **Diseño**.

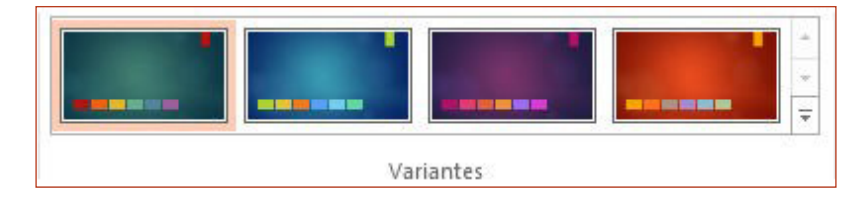

Si no ve ninguna combinación que le guste, puede personalizar los colores, fuentes y efectos del tema en la **Vista Patrón de diapositivas**.

Haga clic en **Vista** > **Patrón de diapositivas** y verá las opciones **Colores**, **Fuentes** y **Efectos** en el grupo **Fondo**.

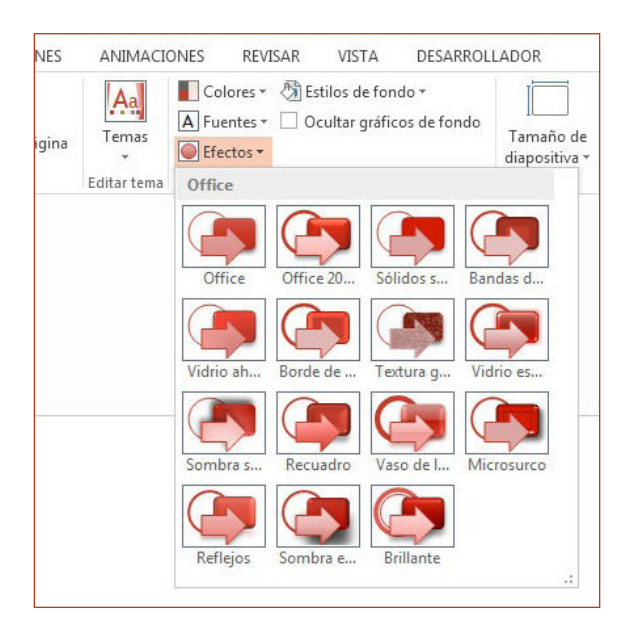

# Nuevo tamaño de diapositivas predeterminado

Muchos de los televisores y vídeos del mundo se han pasado a los formatos panorámicos y de alta definición, y PowerPoint no se ha quedado atrás. En las versiones anteriores, la relación de aspecto de las diapositivas era de 4:3. En PowerPoint 2013, 16:9 es el nuevo valor predeterminado. No obstante, se puede cambiar en la ficha **Diseño**.

Si trabaja con diapositivas creadas con versiones anteriores de PowerPoint o su presentación se va a ver en monitores o proyectores antiguos, debe cambiar la relación de aspecto de las diapositivas a 4:3. Para hacerlo, haga clic en **Diseño** > **Tamaño de diapositiva** y, a continuación, seleccione **4:3** (o puede establecer su propio tamaño personalizado).

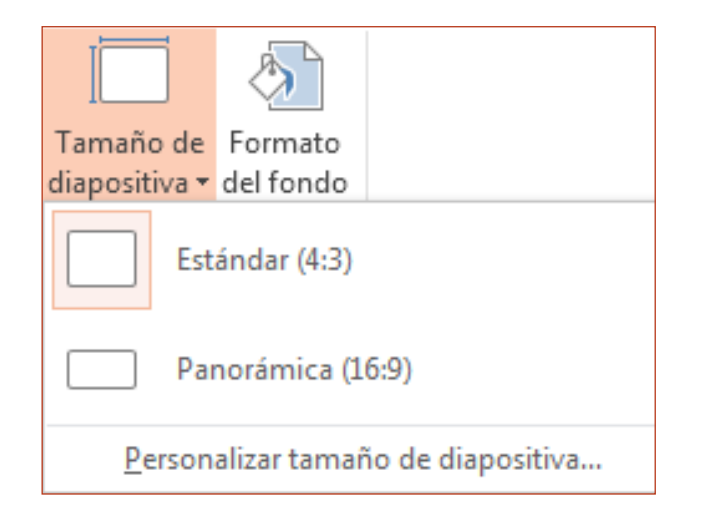

## **O**ffice

### La configuración de la vista Moderador es automática.

Si ha utilizado la vista Moderador en versiones anteriores de PowerPoint, puede que haya tenido dificultades a la hora de configurarla. PowerPoint 2013 ha solucionado este problema y ha logrado que sea más fácil de utilizar.

Todo lo que tiene que hacer es conectar un proyector y un monitor y PowerPoint aplicará la configuración adecuada de forma automática. No obstante, también podrá tomar el control de forma manual (cambiando entre el monitor y el proyector) si fuese necesario.

Tenga en cuenta que ya no hace falta tener varios monitores para utilizar la vista Moderador. Ahora puede ensayar y utilizar todas las herramientas de la vista Moderador desde un monitor individual sin necesidad de conectar nada más.

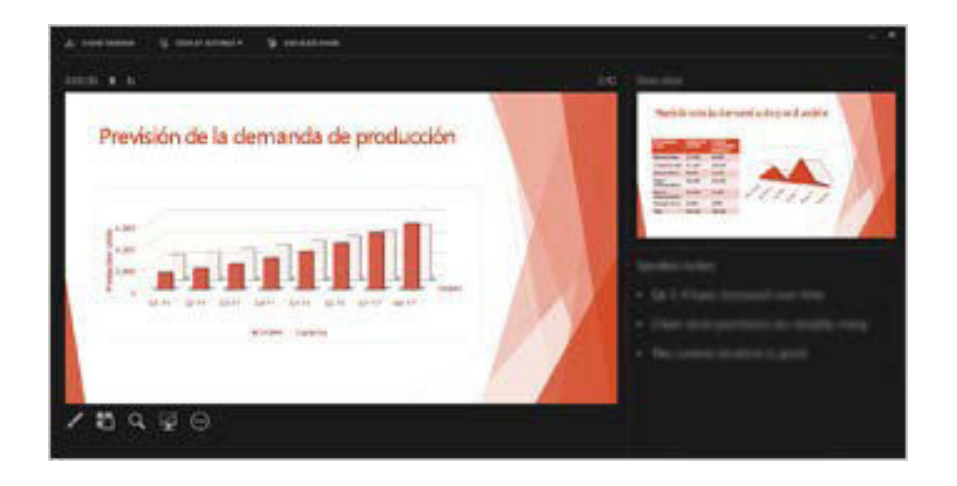

### PowerPoint en dispositivos táctiles

Ahora puede interactuar con PowerPoint 2013 en los dispositivos táctiles que ejecuten Windows 8. Mediante el uso de los gestos táctiles típicos, podrá deslizar rápidamente, puntear, desplazar, acercar o alejar la vista y desplazarse lateralmente por sus presentaciones.

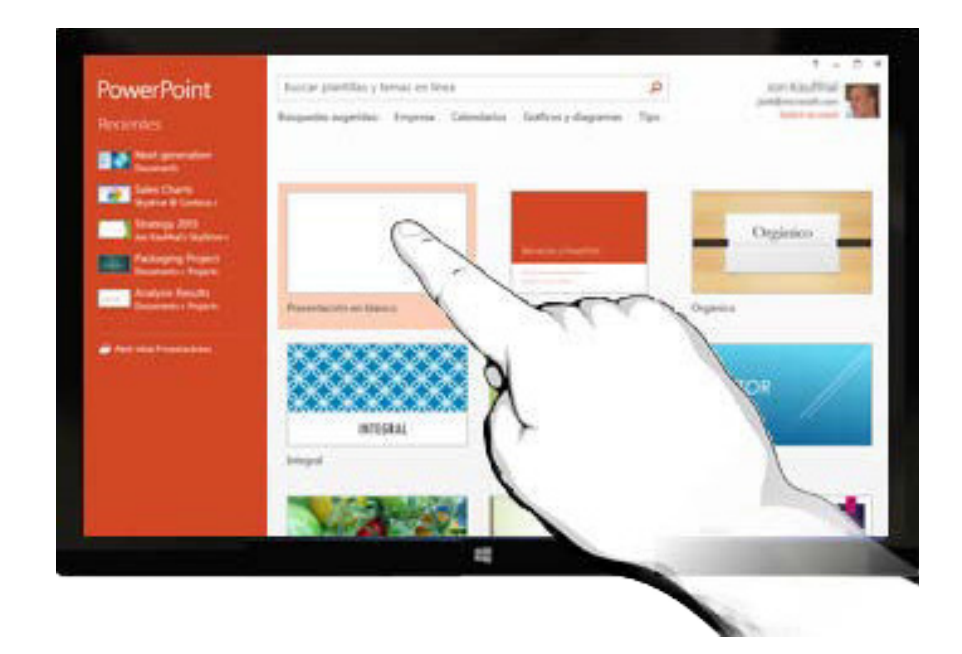

## **Office**

#### Guarde sus presentaciones en la nube

La "nube" es como un almacén de archivos en el cielo. Puede acceder a ella siempre que esté conectado.

Si viaja o se desplaza de un sitio a otro de forma habitual y necesita acceder a sus archivos, debería almacenar sus archivos en la nube.

OneDrive es un servicio de nube en línea gratuito que le permite acceder y compartir archivos con otras personas de forma segura. Lo único que necesita es una cuenta gratuita de Microsoft para iniciar sesión en OneDrive.

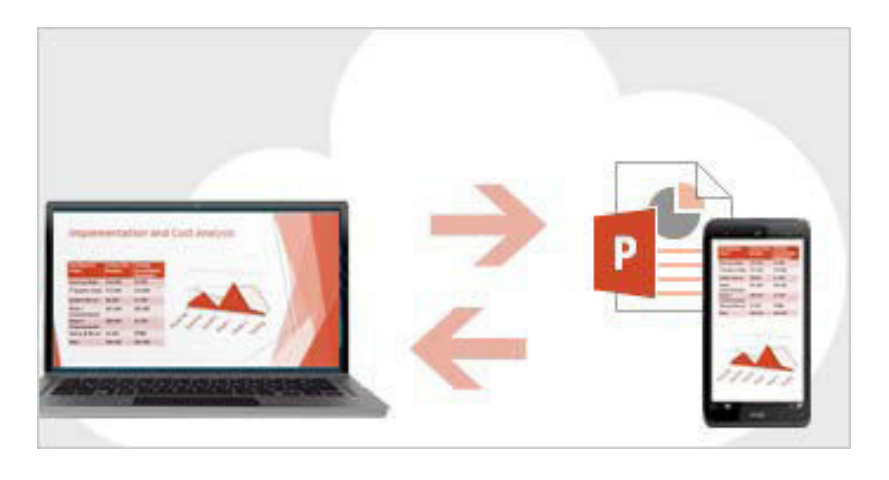

## Inicie sesión en Office

Para comenzar a guardar, compartir y almacenar sus archivos en la nube, inicie sesión en Microsoft Office.

En PowerPoint o en cualquier otra aplicación de Office, busque su nombre en la esquina superior derecha de la cinta. Una vez que haya iniciado sesión podrá cambiar de cuenta y modificar su perfil.

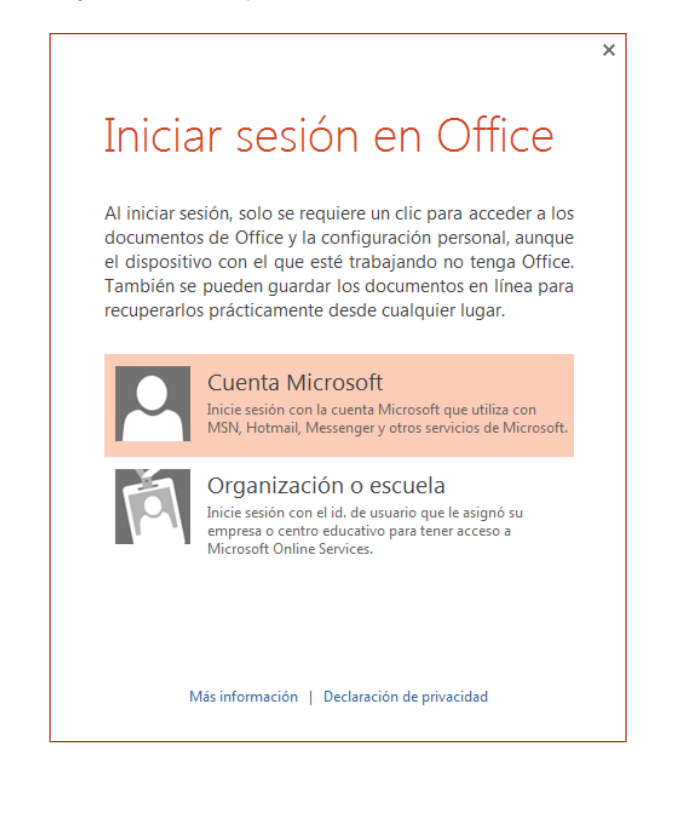

**Office** 

## Cómo trabajar con personas que no disponen de PowerPoint 2013

A continuación se indican algunas cosas que han de tenerse en cuenta al compartir o intercambiar archivos con personas que utilizan una versión anterior de PowerPoint.

| En PowerPoint 2013                                                                            | ¿Qué sucede?                                                                                                    | ¿Qué debo hacer?                                                                                                    |
|-----------------------------------------------------------------------------------------------|----------------------------------------------------------------------------------------------------|----------------------------------------------------------------------------------------------------|
| Abra una presentación<br>creada en<br>PowerPoint 2007<br>o en una versión anterior.           | En PowerPoint 2013 verá las palabras <b>[Modo de compatibilidad]</b> en<br>la barra de título. De este modo se le indica que la presentación se<br>encuentra actualmente guardada en el formato de archivo anterior,<br>que no reconoce funciones nuevas, como vídeo integrado, nuevos<br>efectos de transición, secciones, etc.<br>Si desea utilizar todas las funciones disponibles de PowerPoint 2013,<br>deberá convertir la presentación al formato de archivos más reciente.                                                                                                    | Puede seguir trabajando en el Modo de compatibilidad. Sin embargo,<br>si ninguna de las personas con las que comparte la presentación utiliza<br>PowerPoint 2007 u otra versión anterior, lo ideal sería convertir la<br>presentación al formato más reciente.<br>Para convertir el archivo, haga clic en <b>Archivo &gt; Información &gt;</b><br><b>Convertir</b> .                                                                                                    |
| Guarde la presentación en el<br>formato de<br>PowerPoint 2013.                                | Si un compañero de trabajo abre su presentación de PowerPoint 2013<br>en PowerPoint 2007 o en otra versión anterior, se mostrará un diálogo<br>en el que se proporcionará un vínculo para descargar el Módulo de<br>compatibilidad gratuito. Dicho compañero necesitará el Módulo de<br>compatibilidad para abrir y trabajar con las presentaciones en el nuevo<br>formato. Si ha incluido funciones o formatos nuevos de<br>PowerPoint 2013 en su presentación, su compañero (que utiliza<br>PowerPoint 2007 u otra versión anterior) verá advertencias sobre<br>funciones no compatibles. | Antes de compartir su presentación de PowerPoint 2013 con los<br>compañeros que utilicen versiones anteriores de PowerPoint, ejecute<br>la herramienta Comprobador de compatibilidad. Para comprobar<br>la compatibilidad en PowerPoint 2013, haga clic en <b>Archivo</b> ><br><b>Información &gt; Comprobar si hay problemas &gt; Comprobar</b><br><b>compatibilidad</b> .<br>Esta herramienta le indicará cuáles de las nuevas funciones de<br>PowerPoint 2013 no son compatibles con las versiones anteriores.<br>En ese momento podrá decidir si desea eliminar dichas funciones<br>para evitar que se muestren advertencias en versiones anteriores de<br>PowerPoint. |
| Guarde su presentación como<br>un archivo de<br>PowerPoint 2007 o de una<br>versión anterior. | Si un compañero abre la presentación en PowerPoint 2007 o en una<br>versión anterior, el archivo se abrirá correctamente (no será necesario<br>ningún Módulo de compatibilidad).<br>Si ha incluido funciones o formatos nuevos de PowerPoint 2013 en<br>su presentación, su compañero verá advertencias sobre funciones<br>no compatibles. Además, puede que el formato o la función no se<br>muestren en el archivo o que los objetos no puedan editarse.                                                                                                    | No tiene que hacer nada necesariamente.<br>Al guardar el archivo en el formato de archivo anterior de PowerPoint,<br>el Comprobador de compatibilidad se ejecutará de forma automática y<br>le advertirá sobre las funciones que no sean compatibles.                                                                                                    |